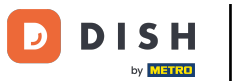

Bun venit la tabloul de bord dish.co. În acest tutorial vă arătăm cum să adăugați un nou membru al echipei.

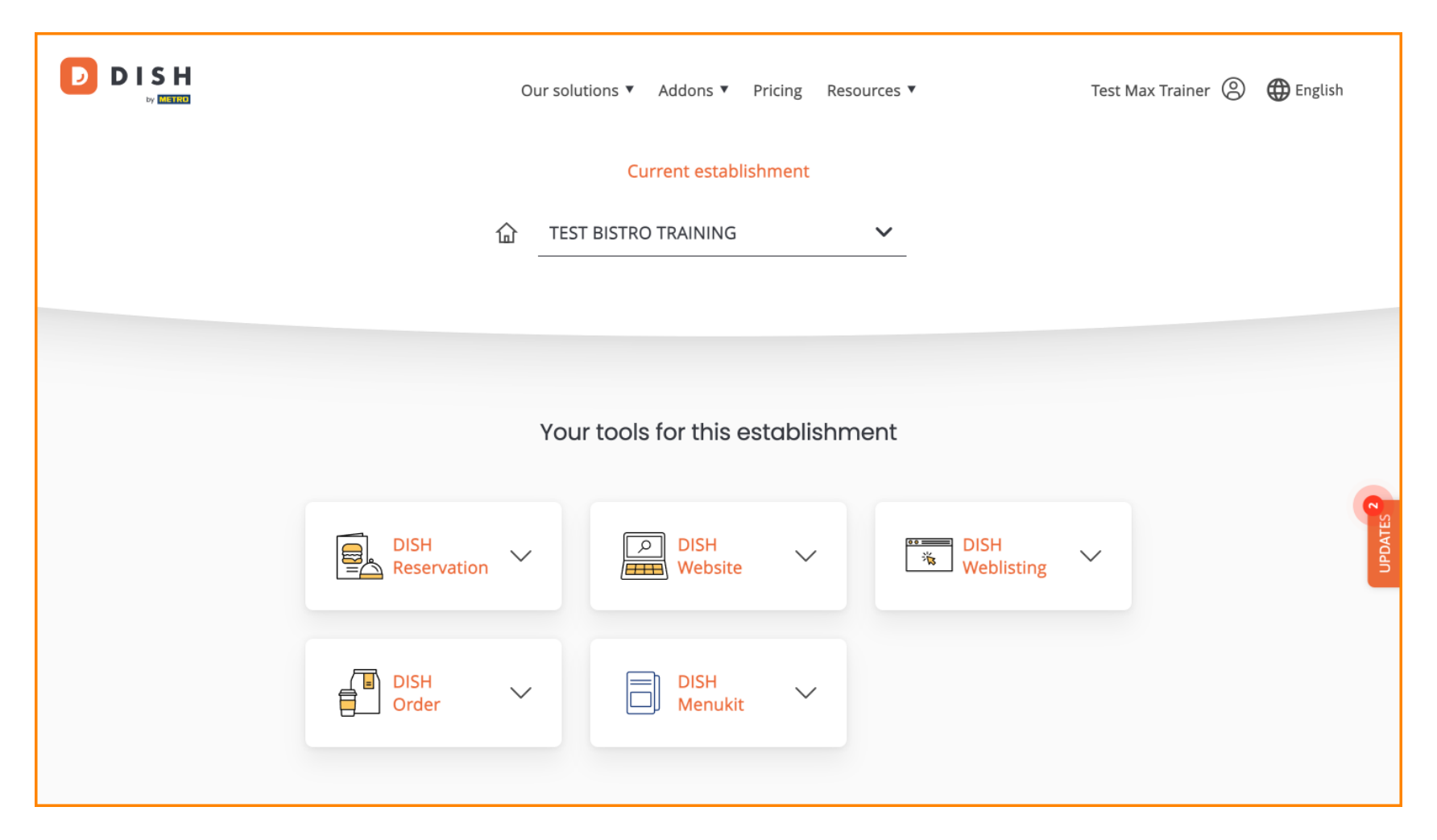

Mai întâi, faceți clic pe profilul dvs.

| Our solu            | tions ▼ Addons ▼ Pricing Re | sources ¥          | Test Max Trainer 🛞 | 🕀 English            |
|---------------------|-----------------------------|--------------------|--------------------|----------------------|
|                     | Current establishment       |                    |                    |                      |
| <b>企</b>            | T BISTRO TRAINING           | ~                  |                    |                      |
|                     |                             |                    |                    |                      |
| You                 | r tools for this establishr | nent               |                    |                      |
| DISH<br>Reservation | DISH<br>Website             | DISH<br>Weblisting | ~                  | UPDATES <sup>2</sup> |
| DISH<br>Order       | DISH V<br>Menukit           |                    |                    |                      |
|                     |                             |                    |                    |                      |

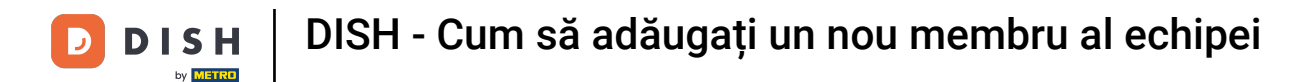

Apoi accesați My Establishments , care vă va conduce la setările unităților dvs.

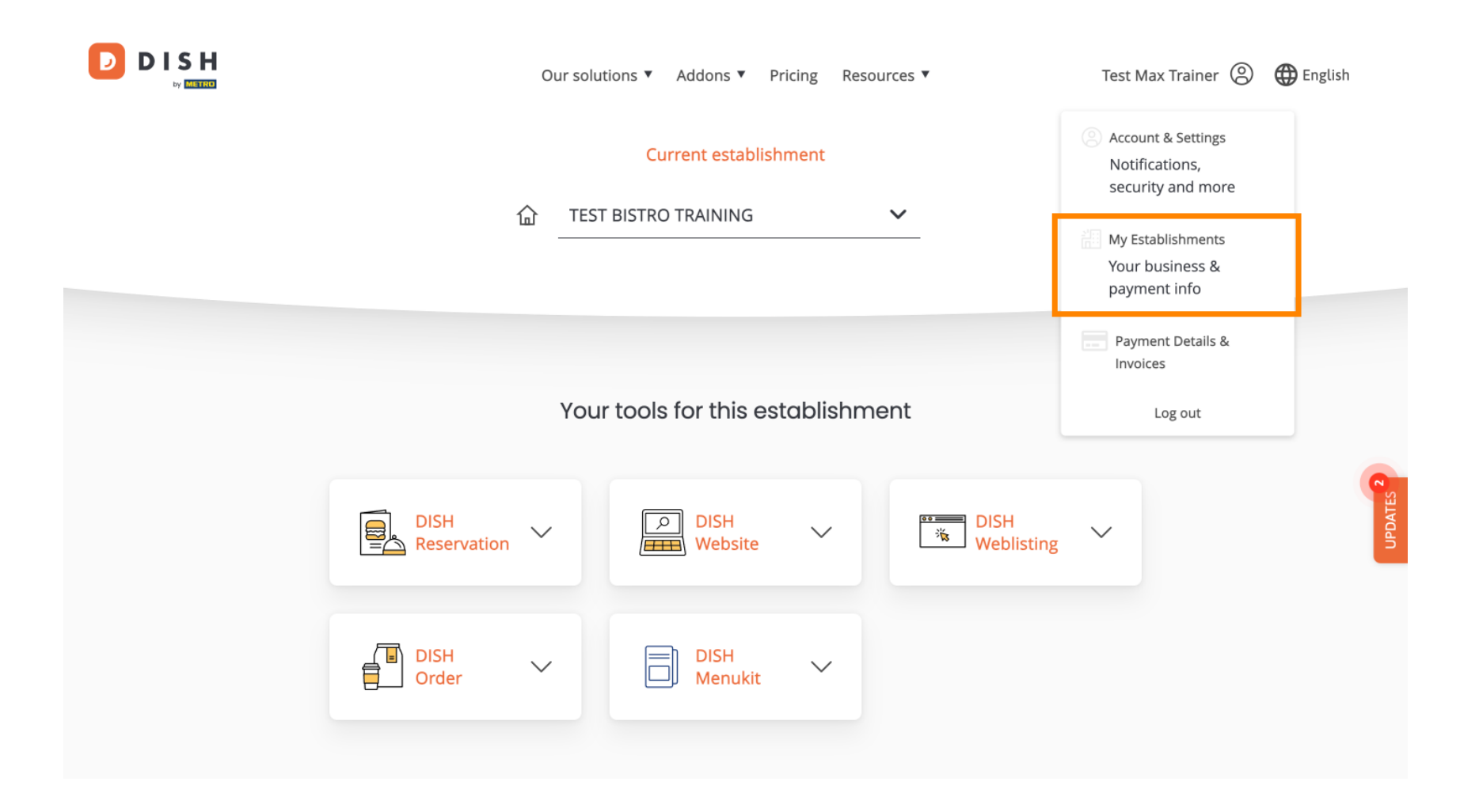

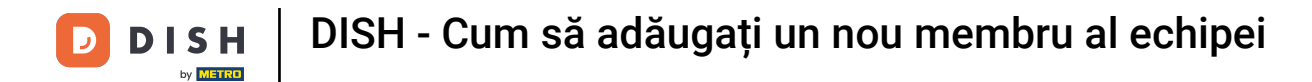

Pentru a gestiona membrii echipei, faceți clic pe ECHIPA MEA.

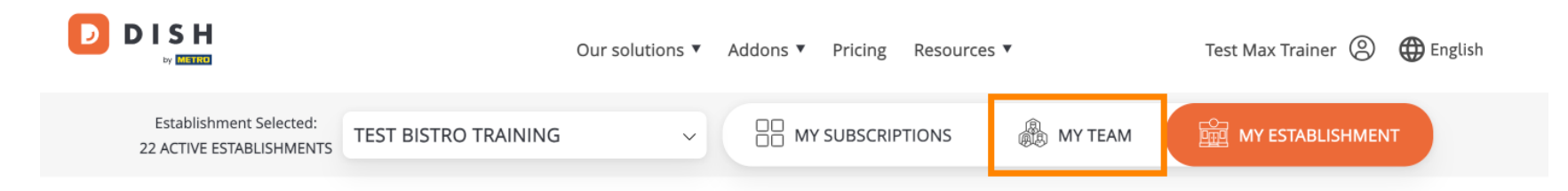

## Manage the establishment information

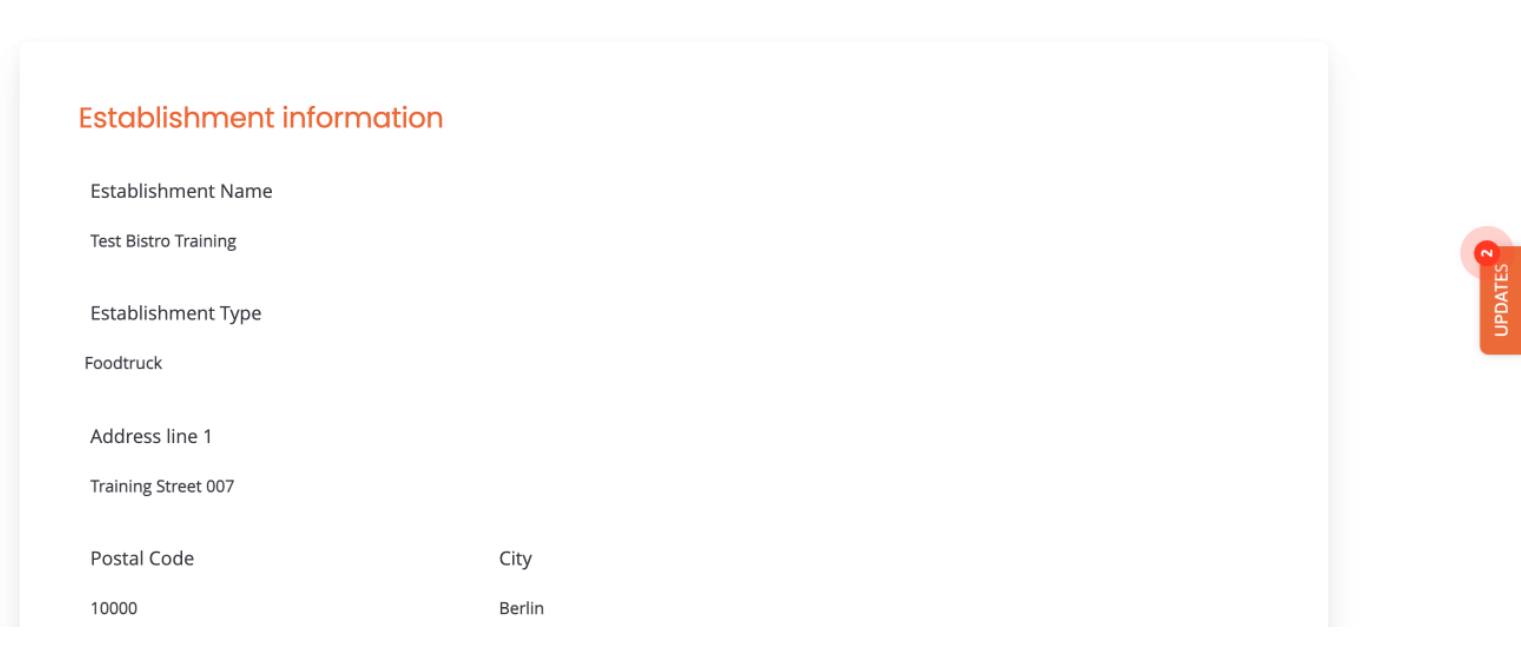

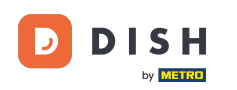

Pentru a începe acum procesul de adăugare a unui nou membru al echipei, faceți clic pe + Adaugă persoană.

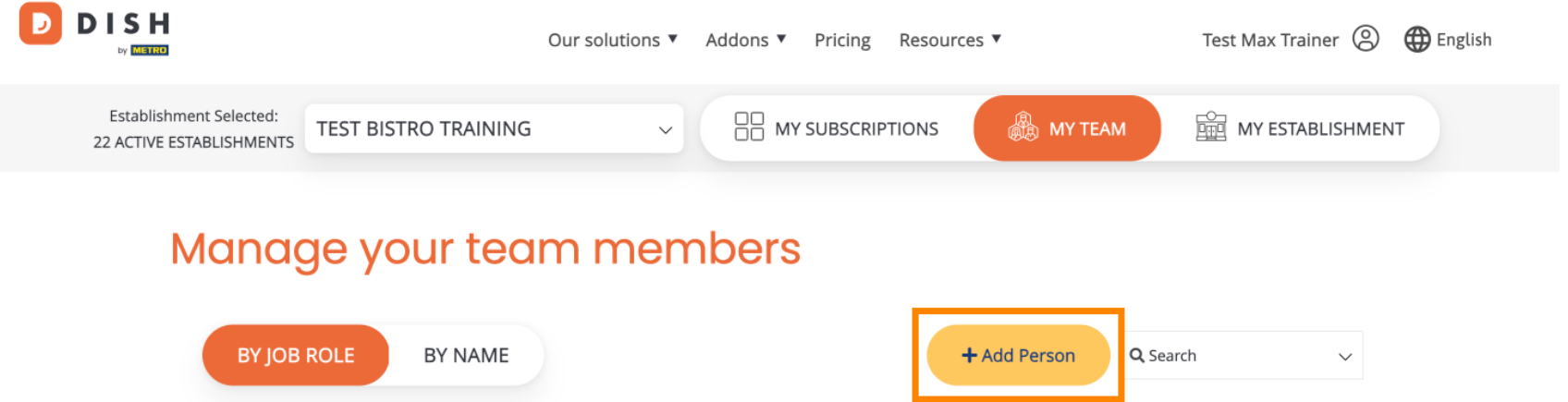

| BY JOB ROLE                          | BY NAME  |                                                                                     |          | + Add Person | <b>Q</b> , Search | ~ |  |
|--------------------------------------|----------|-------------------------------------------------------------------------------------|----------|--------------|-------------------|---|--|
| OTHERS<br>Anne Smith<br>DISH MENUKIT | 1 MEMBER | OWNER<br>Test Max Trainer<br>DISH MENUKIT, DISH<br>WEBLISTING, DISH R<br>DISH ORDER | 1 MEMBER |              |                   |   |  |

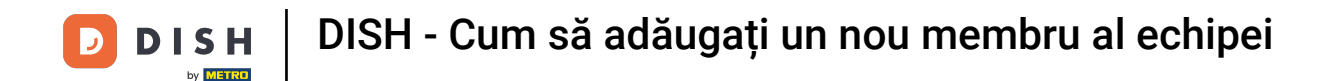

Apoi, primul lucru pe care trebuie să-l introduceți este numele și datele de contact ale noului membru al echipei. Pentru a face acest lucru, utilizați câmpurile de text corespunzătoare.

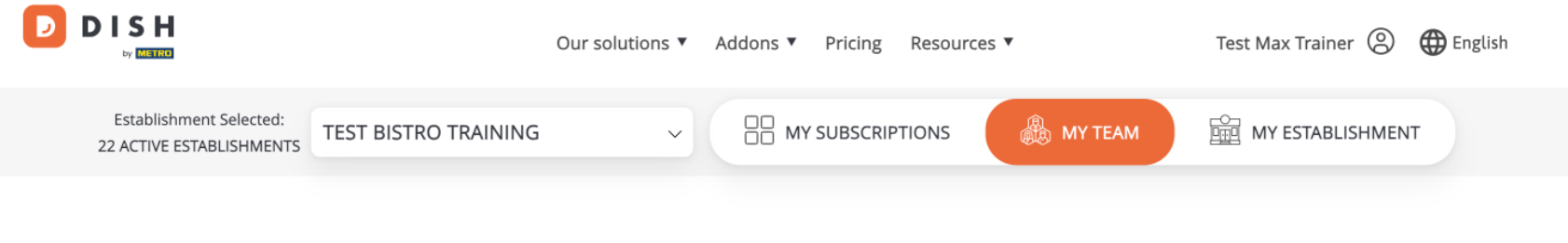

< Back

## Invite new team member

We need a few details about your team member so we can invite them:

Please ensure to create an employee account on DISH.co before inviting the user to your establishment. Learn more.

| First Name        |               | Last Name |  |
|-------------------|---------------|-----------|--|
| Germany (+49) 🛛 🗸 | Mobile Number | Email     |  |

## Please select the position(s) at "Test Bistro Training"

| Manager | Waiter | Chef | Kitchen | Office | Others |
|---------|--------|------|---------|--------|--------|

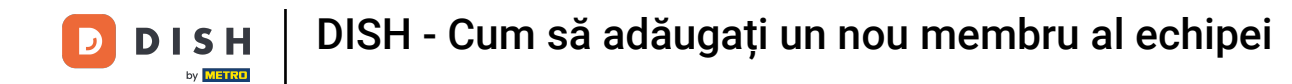

Puțin mai jos, puteți selecta apoi pozițiile noului membru. Pur și simplu selectați opțiunea corespunzătoare .

| Germany (+49)       98765432100       training@dish.digital         Please select the position(s) at "Test Bistro Training"         Manager       Waiter       Chef       Kitchen       Office       Others |                                                  |                       |               |
|----------------------------------------------------------------------------------------------------|--------------------------------------------------|-----------------------|---------------|
| Please select the position(s) at "Test Bistro Training"         Manager       Waiter       Chef       Kitchen       Office       Others                                                                     | Germany (+49) v 98765432100                      | training@dish.digital |               |
| Please select the position(s) at "Test Bistro Training"         Manager       Waiter       Chef       Kitchen       Office       Others                                                                     |                                                  |                       |               |
| Manager Waiter Chef Kitchen Office Others                                                                                                    | Please select the position(s) at "1              | lest Bistro Training" |               |
| Manager Walter Cher Kitchen Onice Others                                                                                                    | Managor Waiter                                   | Chof Vitchon          | Office Others |
|                                                                                                    | Walter                                           | Cher Nichen           | Office Others |
|                                                                                                    | Remember that you can add or remove roles at any | time.                 |               |
| Remember that you can add or remove roles at any time.                                                                                                    |                                                  |                       |               |
| Remember that you can add or remove roles at any time. DISH PREMIUM                                                                                                    | DISH PREMIUM                                     |                       |               |

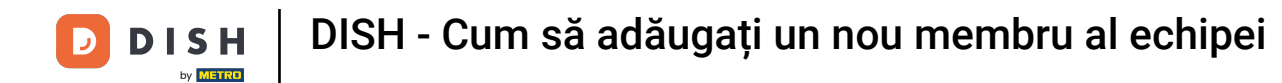

De asemenea, aveți opțiunea de a atribui roluri membrilor echipei dvs. Pentru a deschide rolurile, faceți clic pe instrumentul în sine.

| ● Our solutions ▼ Addons ▼ Pricing Resources ▼                                                                                                    | Test Max Trainer 🛞 | English |
|----------------------------------------------------------------------------------------------------|--------------------|---------|
| Please select the position(s) at "Test Bistro Training"                                                                                                    |                    |         |
| Manager Waiter Chef Kitchen Office                                                                                                    | Others             |         |
| Assign roles to your tools (optional)<br>Remember that you can add or remove roles at any time.<br>DISH PREMIUM<br>DISH WEBSITE<br>Create your own website in a matter of minutes. | •                  |         |
| DISH WEBLISTING<br>Drive more traffic from Google with your own business profile.                                                                                                  | •                  | UPDATE  |

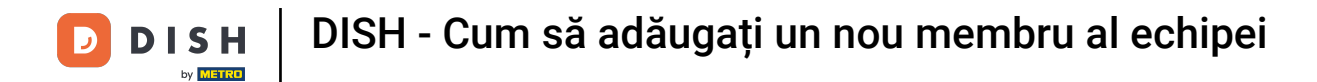

Apoi selectați rolul pe care doriți să-l atribui făcând clic pe câmpul de selecție corespunzător.

|              | Our solutions 🔻 Addons 🔻 Pricing Resources 💌 Test Max Trainer 🙁                                                                                                    | English |
|--------------|----------------------------------------------------------------------------------------------------|---------|
| DISH PREMIUM |                                                                                                    |         |
|              | DISH WEBSITE   Create your own website in a matter of minutes.   Owner   With this role, you can manage the entire website. From the entire setup to deleting your account. This is the most exclusive role and cannot be assigned.   Tool Administrator   With administer tool, you can also manage your website. (same as the owner, but without the deletion functionality)   Content Manager   Manage content allows you to take care of all your website's content. Such as descriptions and uploads.   General Communication Manager   This role will receive a notification, once a Guest uses the contact form on your website to send a message to you |         |
|              |                                                                                                    |         |
|              | Content Manager<br>Manage content allows you to take care of all your website's content. Such as descriptions and uploads.<br>General Communication Manager<br>This role will receive a notification, once a Guest uses the contact form on your webiste to send a message to you<br>Reservation Form Communication Manager<br>This role will receive a notification, once a Guest uses the reservation form on your website to send a booking request to you                                                                                                    |         |

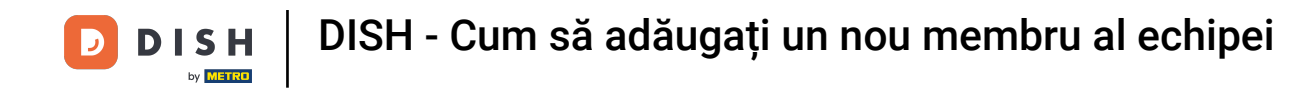

După ce ați introdus toate informațiile, faceți clic pe Confirmare pentru a trimite invitația noului membru al echipei.

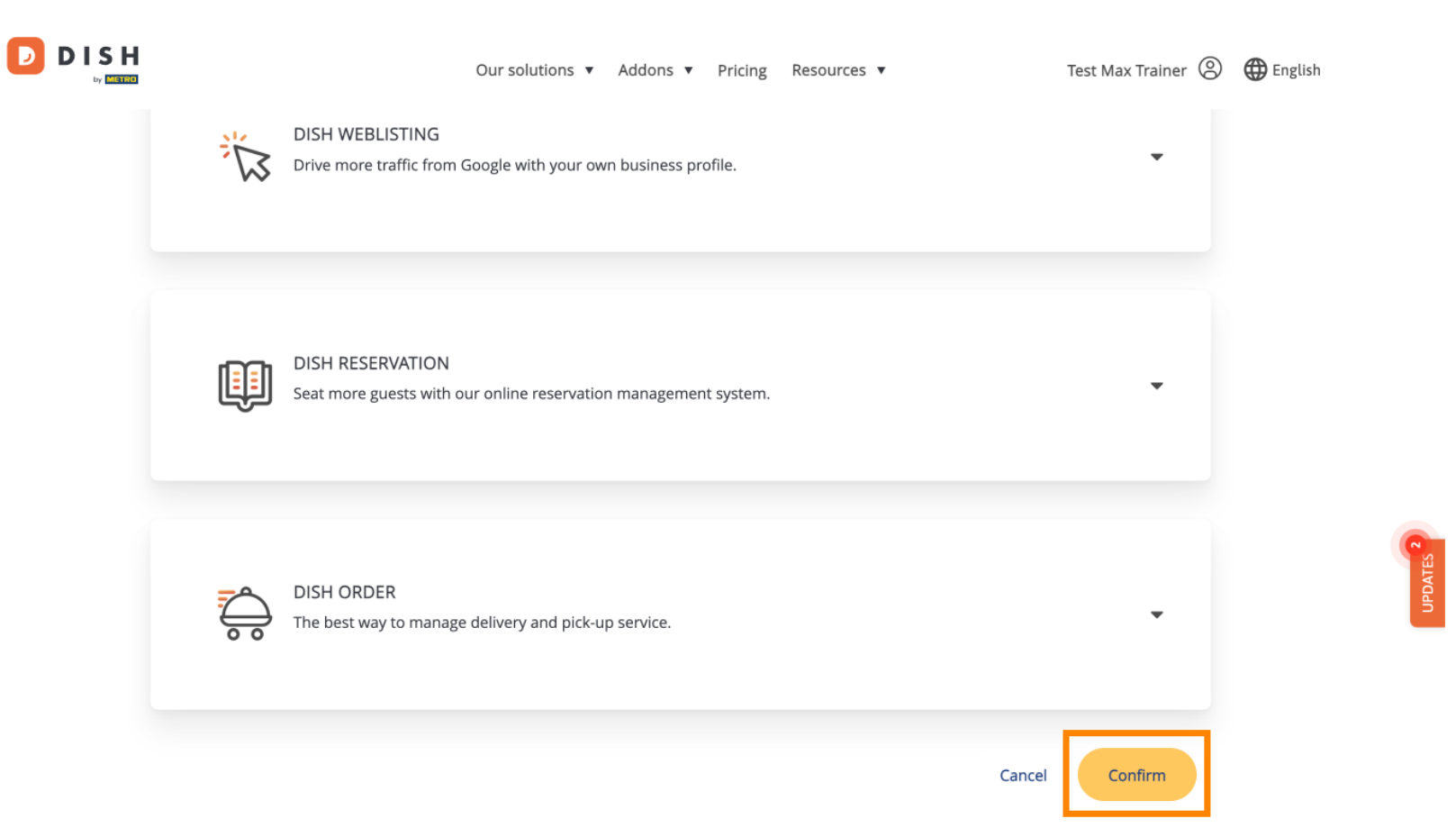

D

## Asta este. Ați finalizat tutorialul și acum știți cum să adăugați un nou membru al echipei.

| Our solutions ▼ Addons ▼ Pricing Resources ▼                                          | Test Max Trainer 🙁 🌐 English                                                                                                    |
|---------------------------------------------------------------------------------------|----------------------------------------------------------------------------------------------------|
|                                                                                       | MY ESTABLISHMENT                                                                                                    |
| m members<br>+ Add Person                                                             | Q Search V                                                                                                    |
| OWNER 1 MEMBER                                                                        | ATES 2                                                                                                    |
| Test Max Trainer<br>DISH MENUKIT, DISH WEBSITE, DISH<br>WEBLISTING, DISH RESERVATION, |                                                                                                    |
| DISH ORDER                                                                            |                                                                                                    |
|                                                                                       | Our solutions Addons Pricing Resources     MY SUBSCRIPTIONS      MY TEAM   Image: Comparison of the second second seco |

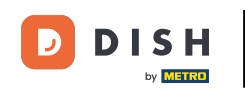

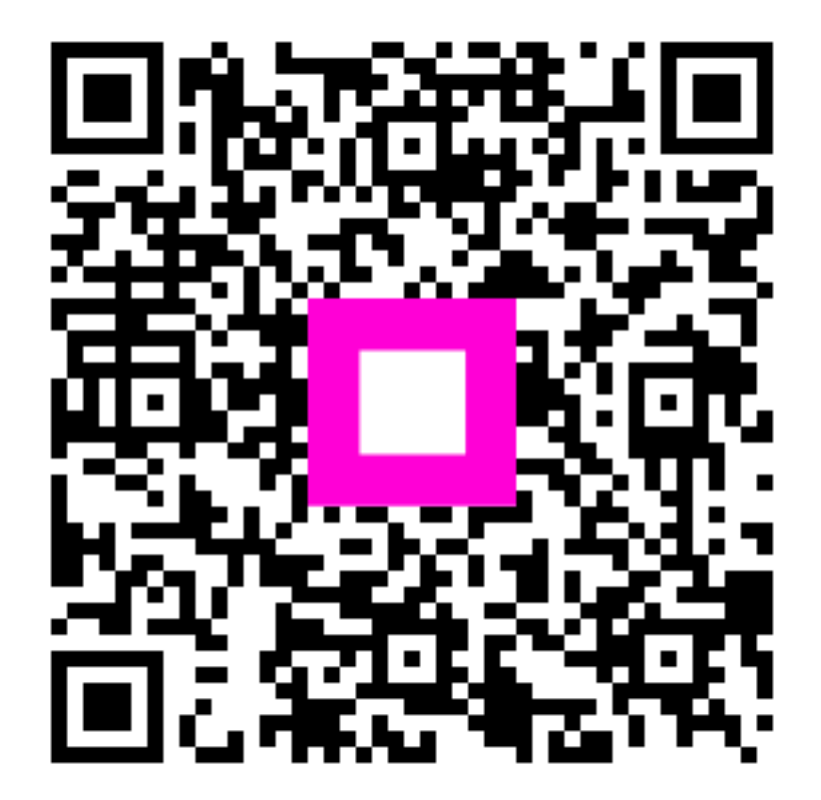

Scanați pentru a accesa playerul interactiv